## EGMS – Creating a Pre-Application Step-by-Step Guide

Pre-Applications for the following Continuous School Improvement Grants launched in EGMS today:

- FP 37 OSSI: Tier 3 Plus: Comprehensive School Improvement (23-24)
- FP 39 OSSI: Tier 3 Plus: Graduation School Improvement (23-24)
- FP 871 OSSI: Tier 3: Comprehensive School Improvement (23-24)
- FP 873 OSSI: Tier 3: Graduation School Improvement (23-24)
- FP 910 OSSI: Tier 3: Institutional Education School Improvement (23-24)

<u>This list</u> indicates which grants launched in EGMS and which will launch in EDS, as well as the funding amount for eligible schools. If you are managing one of these grants and do not yet have access to EGMS, reach out to your <u>LEA EGMS</u> <u>Administrator</u>.

The recommended deadline for completing the pre-application for each school grant is July 1. For support with the preapplication process, the LEA grant manager and the school administrator should attend a <u>training</u> or <u>office hours</u>.

**Step 1:** The LEA grant manager goes to the Opportunities tab in EGMS and clicks on the view green icon in the Actions column. The LEA will do this for each OSSI Opportunity listed.

|                    | Applications     | Worntornig |                           |                          |                        |           |       |
|--------------------|------------------|------------|---------------------------|--------------------------|------------------------|-----------|-------|
| Published Op       | oportunities 🗊   |            |                           |                          |                        |           |       |
| Search             | C                | L          |                           |                          |                        |           |       |
| Showing 1 to 10 of | 14 records       |            |                           |                          |                        | R         | (C) P |
| EGMS ID            | Opportunity Name | Туре       | Pre-Application Required? | Opportunity Release Date | Application Due Date 🔸 | Status    | lct   |
|                    |                  | Esperate   | Voc                       |                          |                        | Published | -     |

Step 2: Review the information about the Opportunity, and then click on Qualify in the upper right corner.

| ñ | Opportunities                                    | Applications           | Grants  | Monitoring |         |
|---|--------------------------------------------------|------------------------|---------|------------|---------|
| F | Opportunity<br>FP 871 - OSSI T<br>School Improve | ïer 3: Compre<br>ement | hensive |            | Qualify |

**Beginning with Step 3, you will follow this process for each eligible school.** If you have navigated away from the Opportunity or need to create a pre-application for another school, you will find the Opportunity under the top navigation "Opportunities" tab and "Selected" in the left navigation.

**Step 3:** Click on Create Pre-Application.

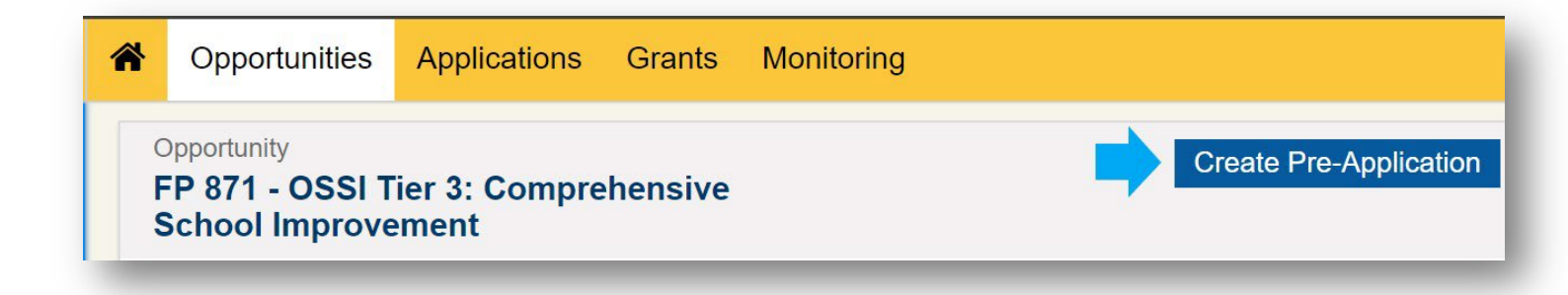

Step 4: Click on the blue search icon.

| eate Pre-Applic       | ation                   |                     |
|-----------------------|-------------------------|---------------------|
|                       |                         | Save and Continu    |
|                       | * Required to Save      | A Required to Submi |
| Information           |                         |                     |
| *Pre-Application Titl | е                       |                     |
| FP 871 - OSSI T       | ier 3: Comprehensive So | chool Improveme     |
| *School               |                         |                     |
|                       |                         | <b>Q</b>            |

**Step 5:** Type the name of the school into the search bar and click the search icon. Then, select the school. Refer back to the grant list to determine which schools are eligible for this opportunity. To see which pre-applications have already been created or submitted, go to "Applications" in the top navigation and "Pre-Applications" in the left navigation.

| hools               |             |         |
|---------------------|-------------|---------|
| elementary          | ۹ 🔶         |         |
| School Name         | School Code | Actions |
| Woodridge Eleme     | 4192        | Select  |
| Grant Elementary    | 3729        | Select  |
| Garfield Elementary | 3727        | Select  |
| _ogan Elementary    | 3719        | Select  |
| _ongfellow Eleme    | 3718        | Select  |

**Step 6:** Invite the school administrator as a peer reviewer. If the school administrator does not already have EGMS access, reach out to the <u>LEA EGMS Administrator</u> to <u>invite them as a user</u>. Click on the Responsibilities tab. Click on "New" in the upper right corner. This will create a row. Begin typing the administrator's name in the Reviewer Name field and select the reviewer; only active EGMS users will be listed. The description and due date fields are for internal communication. Make sure to allow record editing. Then click "Save".

| MS ID<br>-OSPI-094                     | 48                                                                   | St                                    | atus<br>reated                                        |                               | Pre-Application Due Date 05/05/2023                |                                    |                                                                                                    |
|----------------------------------------|----------------------------------------------------------------------|---------------------------------------|-------------------------------------------------------|-------------------------------|----------------------------------------------------|------------------------------------|----------------------------------------------------------------------------------------------------|
| To receive                             | funding the pre-applica                                              | ation must be completed in full a     | and then submitted to the grantor                     | r. Be sure to complete the fo | rms and upload anyview more                        |                                    |                                                                                                    |
|                                        | Created                                                              | Submitted                             | Accepted                                              | 1                             | Converted to Applicat                              | ion                                |                                                                                                    |
|                                        |                                                                      |                                       |                                                       |                               |                                                    |                                    |                                                                                                    |
| Oven                                   | ★ Responsib                                                          | ilities 🔊 Forms and File              | es 🔊 History 🕇                                        |                               |                                                    |                                    |                                                                                                    |
| Oven                                   | ★ Responsib                                                          | ilities 🔊 Forms and File              | es 🤊 History 🕇                                        |                               |                                                    | New                                | Save                                                                                                    |
| l Over<br>Peer Rev<br>Search           | ★ Responsib<br>viewers ③                                             | ilities Sorting Forms and File        | es 🤊 History 🕇                                        |                               |                                                    | New                                | Save                                                                                                    |
| Over<br>Peer Rev<br>Bearch             | ★ Responsib     viewers ③                                            | ilities Sortes and File               | es 🤊 History 🕇                                        |                               | * Records are sorted by Re                         | New<br>esponsibility aso           | Save                                                                                                    |
| Peer Rev<br>Search<br>Showing 0        | ★ Responsib      viewers ③      to 0 of 0 records      Reviewer Name | ilities Soft Forms and File           | es D History +                                        | Due Date                      | * Records are sorted by Re<br>Allow Record Editing | New<br>esponsibility aso<br>Status | Save Contract of Contract of C |
| Peer Rev<br>Search<br>Showing 0<br># 1 | ★ Responsib      viewers ③      to 0 of 0 records      Reviewer Name | ilities Forms and File Responsibility | Description<br>Please review the grant<br>assurances. | Due Date                      | * Records are sorted by Re<br>Allow Record Editing | New<br>esponsibility aso<br>Status | Save                                                                                                    |

Step 7: Important! The user still does not have access. Click on the blue arrow "Send for Review" icon.

|   | # | Reviewer Name   | Responsibility   | Description                         | Due Date   | Allow Record Editing | Status  | Actions |
|---|---|-----------------|------------------|-------------------------------------|------------|----------------------|---------|---------|
| Ŧ | 1 | Principal Logan | Program Reviewer | Please review the grant assurances. | 05/30/2023 | Yes                  | Created | 🖉 🖻 🖻   |
|   |   |                 |                  | Total Records:1                     |            |                      |         |         |

Now the school administrator can complete the pre-application and sign off on the assurances. To access the preapplication, the school administrator will go to the Applications tab in the top navigation and click on Pre-Applications in the left menu.

**Optional:** The LEA administrator can also share the assurances with the school administrator by downloading it to a PDF.

Step 8: Navigate to the Forms and Files tab and open the pre-application form.

|                                    | t               | Submitted for Pee | r Review   | Peer Re               | eviewed   | Submittee | d Accepted          | Converted to Appl     | licat |
|------------------------------------|-----------------|-------------------|------------|-----------------------|-----------|-----------|---------------------|-----------------------|-------|
| Overview                           | *               | Responsibilities  | ♥ Forms ar | nd Files              | C History | 🗣 Co      | llab                |                       |       |
| Forms 🛈                            |                 |                   |            |                       |           |           |                     |                       |       |
| Search                             |                 | Q                 |            |                       |           |           |                     |                       |       |
|                                    |                 |                   |            |                       |           |           |                     |                       |       |
| Showing 1 to                       | 1 of 1 red      | cords             |            |                       |           |           |                     |                       |       |
| Showing 1 to<br>Sequence<br>Number | 1 of 1 rec<br>1 | Form Name         |            | ls Form<br>Validated? | м         | andatory? | Last Modified<br>By | Last Modified<br>Date |       |

Step 9: Respond to the required questions on the Overview and SAS and the Assurances tabs.

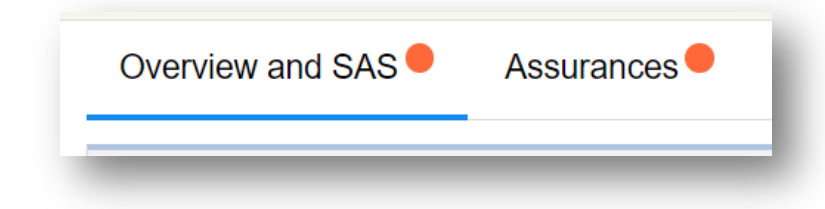

The required questions are at the bottom of each page and are identified by the yellow triangle.

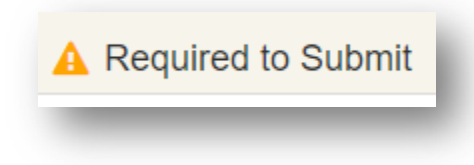

Make sure to respond "Yes" to the Request for Substantially Approvable Status.

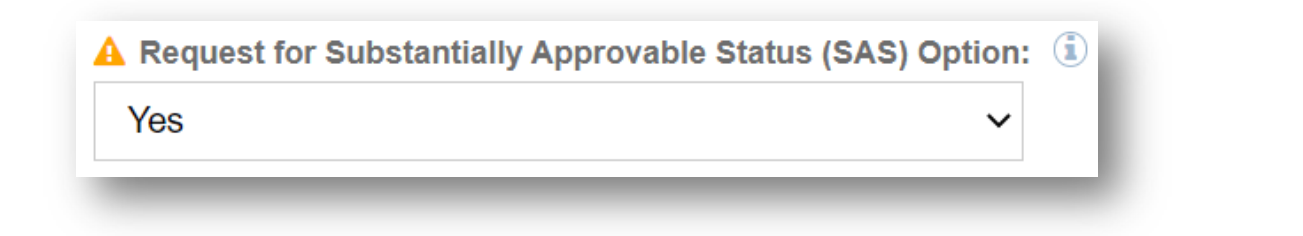

Step 10: Click on "Save" in the upper right corner.

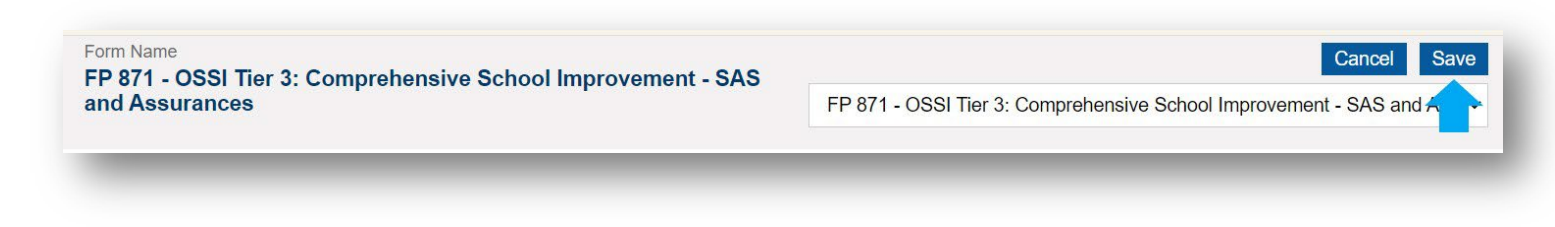

**Step 11:** Click on "Validate" in the upper right corner.

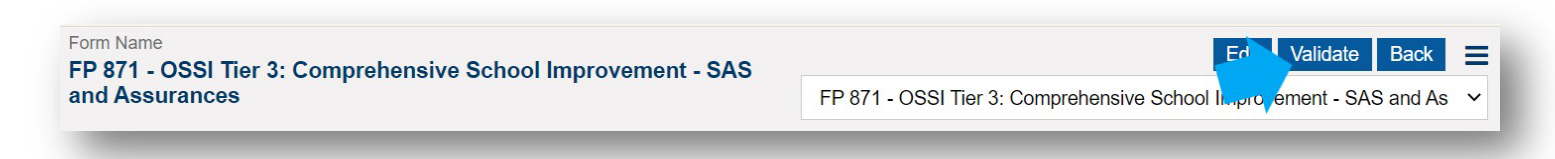

**Optional:** To download the assurances in a PDF for future reference or to share with other staff, click on the three lines in the upper right corner and click on Download PDF with Forms.

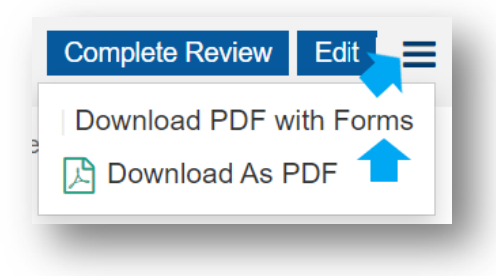

Step 12: Click on "Complete Review" in the upper right corner. This step closes edit access to all peer reviewers.

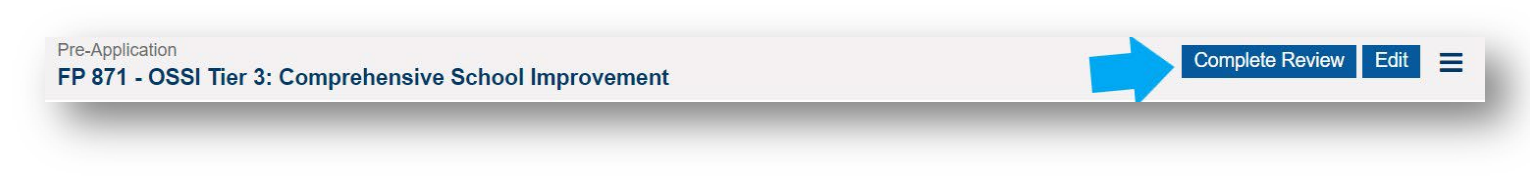

Step 13: Click on "Submit to Grantor."

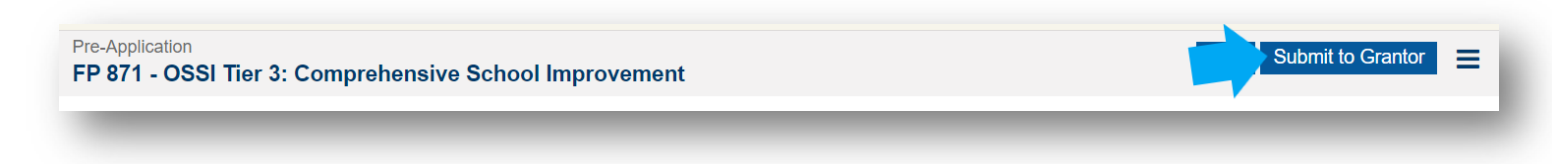

## What happens next?

When the pre-application is approved, the status will be "Accepted," and the school administrator or the LEA administrator will be able to initiate the grant application. To prepare for the application process, the school administrator should update the School Improvement Plan, as this document will be a required upload.

## **Questions?**

- About Continuous School Improvement Grants: Mary.Adams@k12.wa.us
- About EGMS: <u>EGMS.Support@k12.wa.us</u>